```
<a class="wikilink1" data-wiki-id="indicegeneral" href="/ayuda-
symposium/doku.php?id=indicegeneral" title="indicegeneral">Ir al ĺndice General de Ayuda
de Symposium</a>
```

<h1>Servidor de correo electr&oacute;nico</h1>

```
class="levell"><a class="wikilink1" data-wiki-id="email_server"
href="/ayuda-
symposium/doku.php?id=email_server#configuracion_de_un_servidor_propio"
title="email_server">Servidor de correo propio</a>
<a class="wikilink1" data-wiki-id="email_server"
href="/ayuda-
symposium/doku.php?id=email_server#configurar_una_cuenta_de_google"
title="email_server">Servicio de Google</a>
```

SYMPOSIUM ha sido diseñado para poder realizar el envío de mensajes desde su servidor de correo integrado. A criterio del Administrador, puede enviarlos desde de la estafeta de la institución.

Para enviar los mensajes desde el servidor integrado de SYMPOSIUM y asegurar que llegan a su destinatario en lugar de ser marcados como spam, será necesario configurar el DNS de la institución con un registro SPF que contenga

<b>include:\_spf.symposium.events</b>

A modo de ejemplom el registro podría quedar así, pero variará según las necesidades de la institución:

v=spf1 a mx ptr include:\_spf.symposium.events -all

<h2>&nbsp;</h2>

<h2>Configuraci&oacute;n de un servidor propio</h2>

<b>Nota:</b> Antes de abordar la configuraci&oacute;n del servidor de correo electrónico, consulta con tu equipo técnico. Los datos necesarios para hacerlo son de una alta especificidad técnica y es posible que necesites la asistencia del responsable del área correspondiente.

Si decides dejar de usar el servidor de SYMPOSIUM para usar el de tu institución, deberás entonces activar el check "¿Usar configuración personalizada?".

<h3>1. Configura tu servidor (informaci&oacute;n para el equipo de Sistemas)</h3>

Añade un regla a tu firewall que permita llegar al puerto 25 de tu servidor (o al que corresponda) a la IP 63.32.121.65

<h3>2. Configura la plataforma (como administrador de tu plataforma de eventos)</h3>

Tendrán que configurarse los campos que se requieren en el formulario:

class="level1"><b>Host:</b> que ser&aacute; la ip o el dominio del servidor que realizará el envío.class="level1"><b>Seguridad:</b> permite seleccionar entre estándar, SSL o TLS.class="level1"><b>Puerto:</b> que fijar&aacute; el puerto de la conexión, generalmente 25 y 465 según la seguridad seleccionada sea estándar o SSL respectivamente.class="level1"><b>&iquest;Requiere autenticaci&oacute;n?:</b> en caso afirmativo, tendrás que marcar la casilla e introducir usuario y contraseña.

<img alt="" class="mediacenter" height="464" loading="lazy" src="/ayudasymposium/lib/exe/fetch.php?w=745&h=464&tok=b7ed22&media=email\_server:emai l\_server.png" width="745" />

Una vez guardados los cambios, Symposium enviará todas las comunicaciones de correo electrónico a través de ese canal.

<h2>Configurar una cuenta de Google</h2>

Si tu proveedor de correo es Google a través de sus servicios empresariales, consulta esta guía para configurar la cuenta que ejercerá de relé de correo.

<a class="urlextern" href="https://support.google.com/a/answer/176600?hl=es" rel="ugc nofollow"</p>

title="https://support.google.com/a/answer/176600?hl=es">https://support.google.com/a/answer/176600?hl=es">https://support.google.com/a/answer/176600?hl=es">https://support.google.com/a/answer/176600?hl=es">https://support.google.com/a/answer/176600?hl=es">https://support.google.com/a/answer/176600?hl=es">https://support.google.com/a/answer/176600?hl=es">https://support.google.com/a/answer/176600?hl=es">https://support.google.com/a/answer/176600?hl=es">https://support.google.com/a/answer/176600?hl=es">https://support.google.com/a/answer/176600?hl=es">https://support.google.com/a/answer/176600?hl=es">https://support.google.com/a/answer/176600?hl=es</a>

From: https://smartdestinationsworldconference.org/ayuda-symposium/ - Ayuda online

Permanent link: https://smartdestinationsworldconference.org/ayuda-symposium/doku.php?id=email\_server&rev=1731318993

Last update: 2024/11/11 09:56

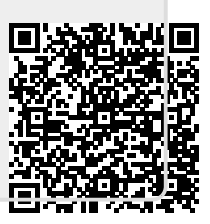